# 实验吧隐写术WP(三)

# 原创

 Neil-Yale
 于 2017-04-02 10:32:16 发布
 11334
 收藏 3

 文章标签:
 wp CTF 隐写

 版权声明:
 本文为博主原创文章,遵循 CC 4.0 BY-SA 版权协议,转载请附上原文出处链接和本声明。

 本文链接:
 https://blog.csdn.net/yalecaltech/article/details/68950994

 版权

1.心中无码(http://www.shiyanbar.com/ctf/1947)

直接stegsolve看发现没怎么样,但是在blue的0处看起来有问题

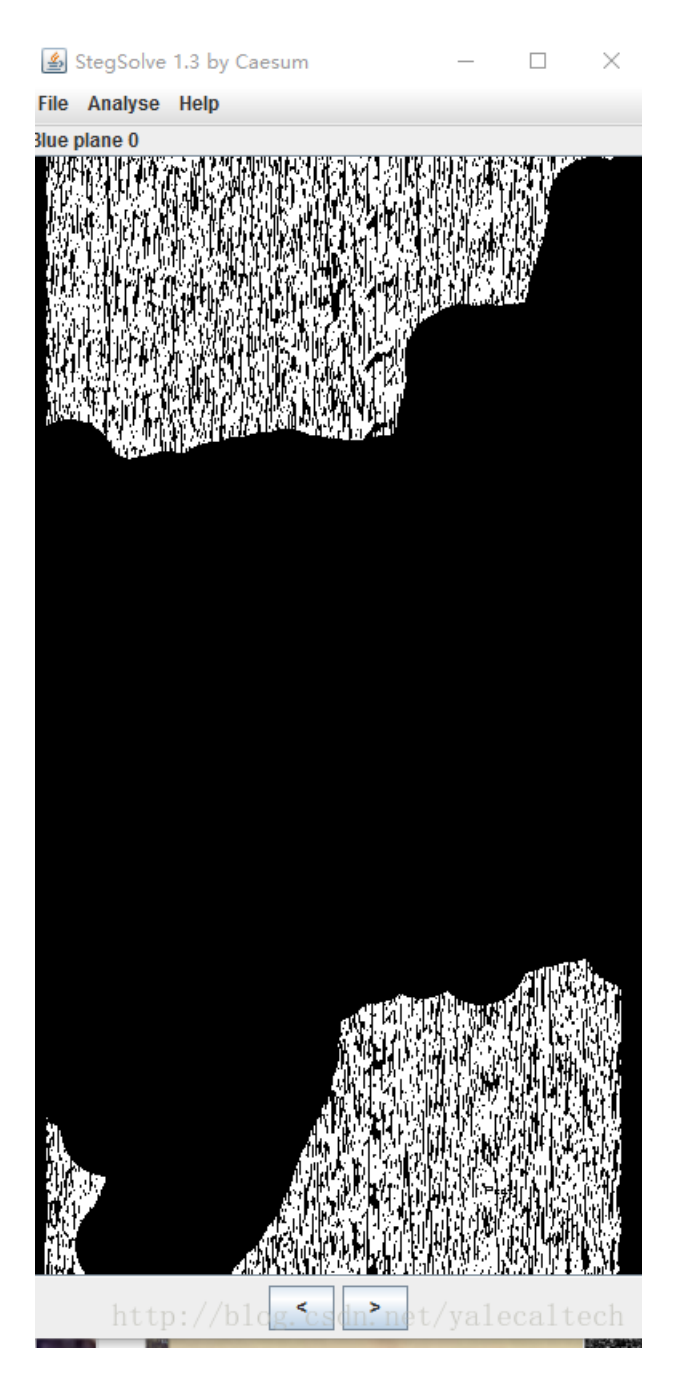

跑python

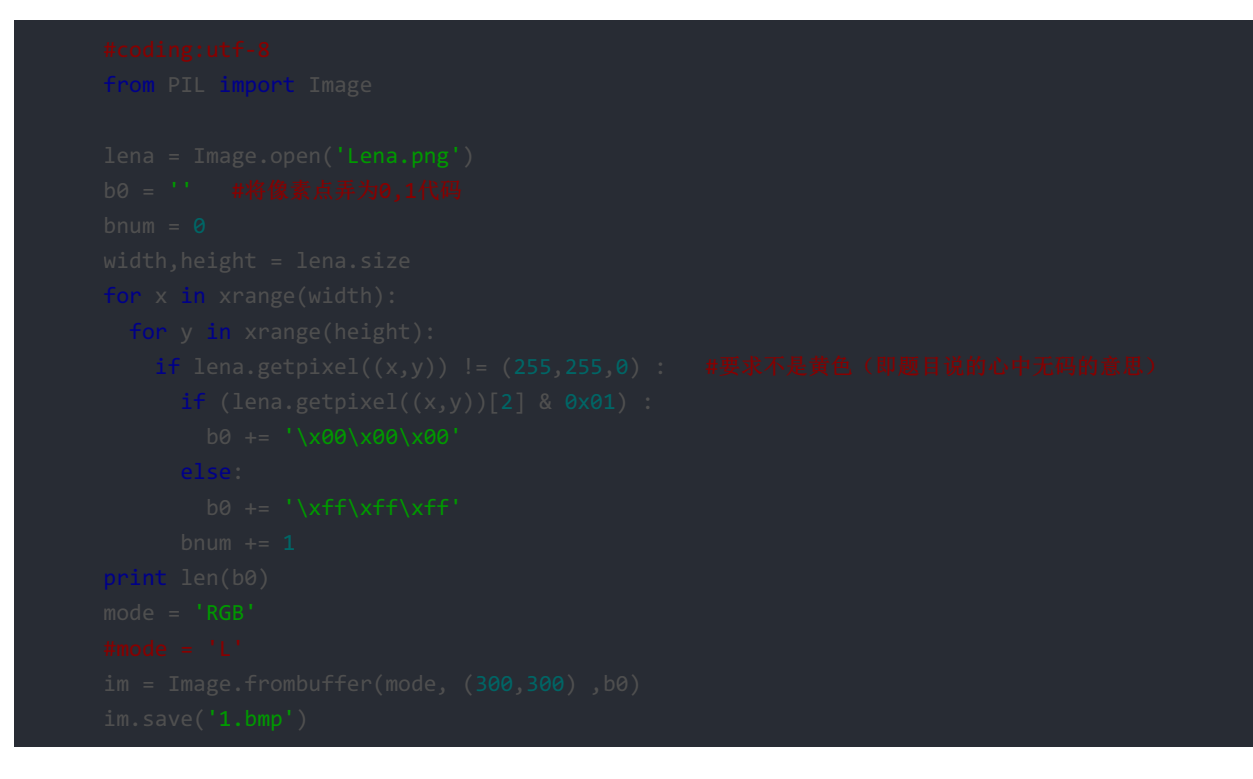

#### 再将bmp改格式为png, 扫描得到结果

扫描时推荐http://jiema.wwei.cn/或者QR\_Research\_V1.0 得到brainfuck

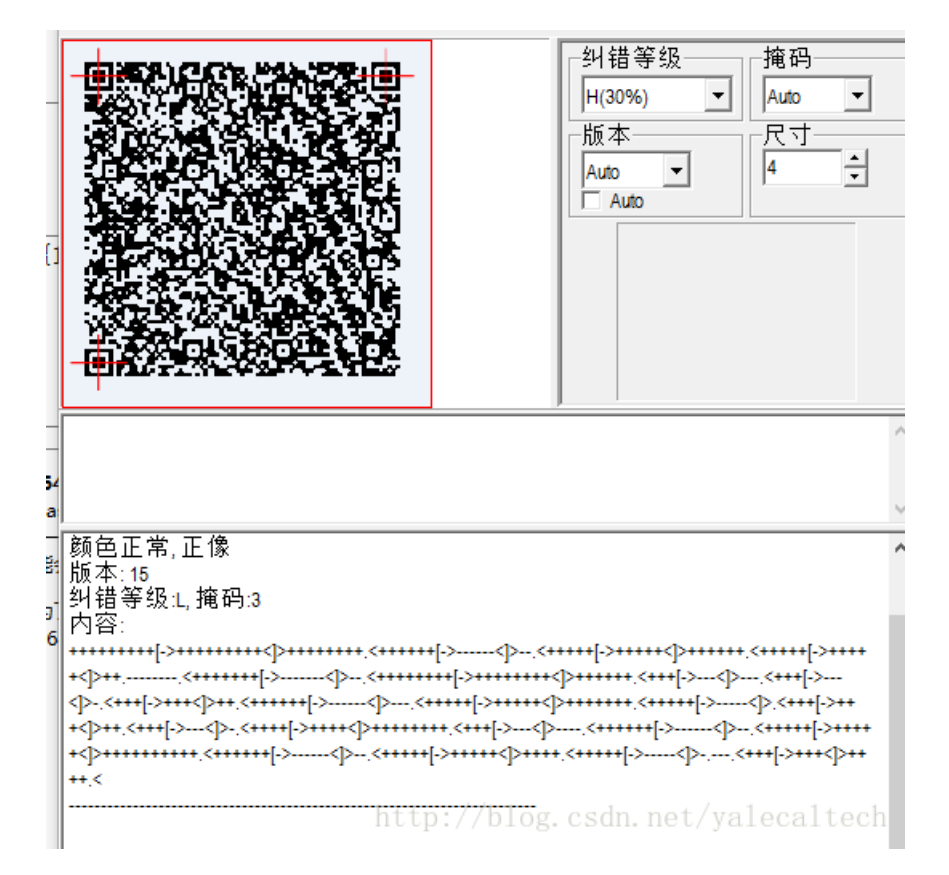

用bftools解码得到

(c) 2016 Microsoft Corporation。休田川有权利。 C:\Users\hasee>cd C:\Users\hasee\Desktop\CTF工具\bftools C:\Users\hasee\Desktop\CTF工具\bftools>bftools run 1.txt Y3Rme2x1bmFfMXNfY3V0M30= C:\Users\hasee\Desktop\CTF工具\bftools> base64解密即可

| 请输入要进行编码或解码的字符:          |                                |  |  |  |  |  |  |  |  |
|--------------------------|--------------------------------|--|--|--|--|--|--|--|--|
| Y3Rme2x1bmFfMXNfY3V0M30= |                                |  |  |  |  |  |  |  |  |
|                          |                                |  |  |  |  |  |  |  |  |
|                          |                                |  |  |  |  |  |  |  |  |
|                          |                                |  |  |  |  |  |  |  |  |
| 编码解码                     | □ 解码结果以16进制显示                  |  |  |  |  |  |  |  |  |
| Base64编                  | 冯或解码结果:                        |  |  |  |  |  |  |  |  |
| ctf{lena_1s_cut3}        |                                |  |  |  |  |  |  |  |  |
|                          |                                |  |  |  |  |  |  |  |  |
|                          |                                |  |  |  |  |  |  |  |  |
|                          |                                |  |  |  |  |  |  |  |  |
| <br>Base64编码说明           | http://blog.csdn.net/yalecalte |  |  |  |  |  |  |  |  |

# 2.刷新 刷新 快刷新(http://www.shiyanbar.com/ctf/1938) 刷新自然是用F5,这题涉及到隐写,百度一下发现还有个F5隐写,于是git下来 cmd用一下就出来了

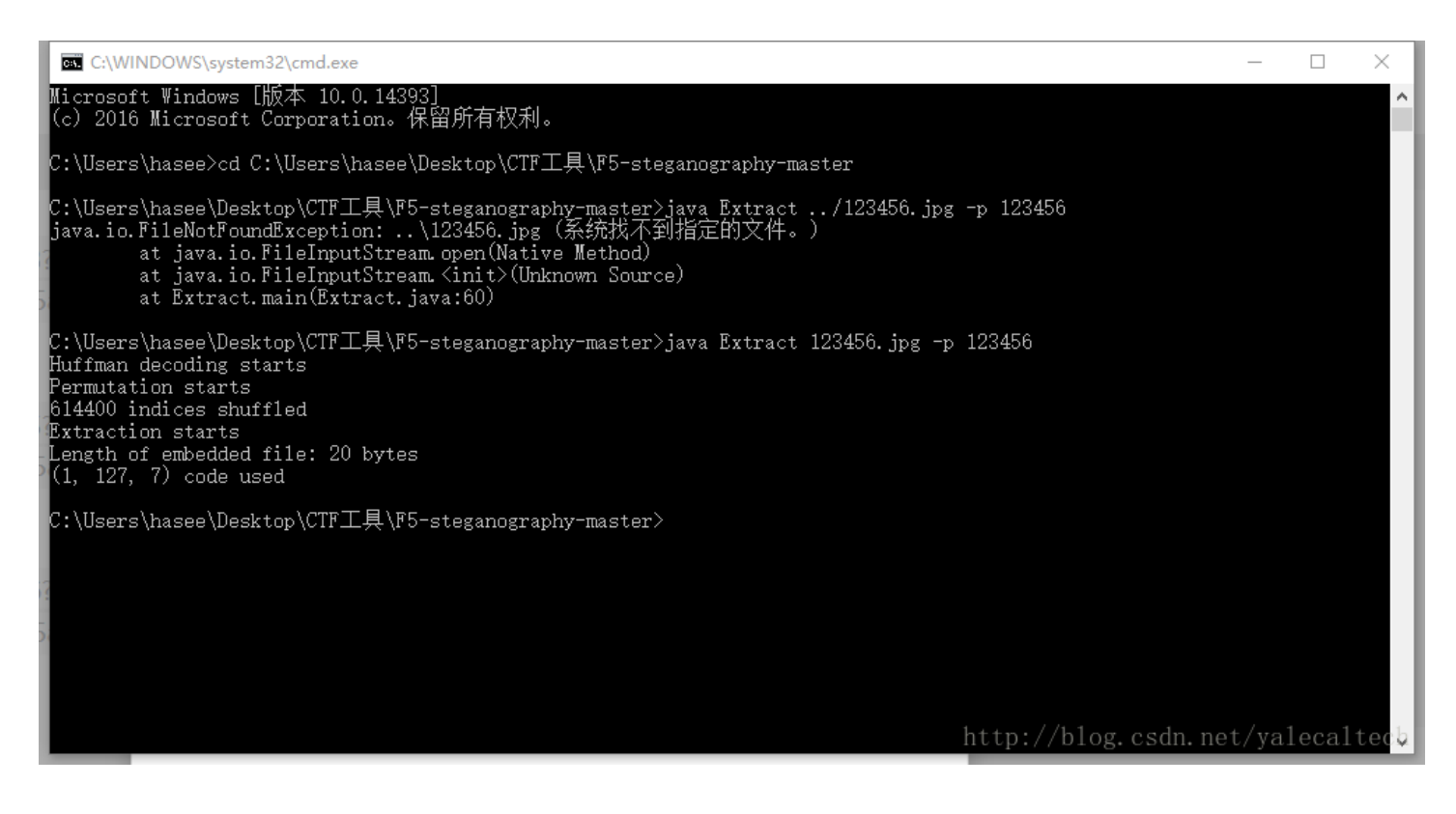

#### 生成的output.txt打开就可以看到了

| 🥘 output.txt - 记事本            | _      |       | $\times$ |
|-------------------------------|--------|-------|----------|
| 文件(F) 编辑(E) 格式(O) 查看(V) 帮助(H) |        |       |          |
| flag{F5_f5_F5_Ez!!!}          |        |       | $\sim$   |
|                               |        |       |          |
|                               |        |       |          |
|                               |        |       |          |
|                               |        |       |          |
|                               |        |       |          |
|                               |        |       |          |
|                               |        |       |          |
|                               |        |       |          |
|                               |        |       |          |
|                               |        |       |          |
|                               |        |       |          |
|                               |        |       |          |
|                               |        |       |          |
|                               |        |       |          |
|                               |        |       |          |
|                               |        |       |          |
| Ť                             |        |       |          |
|                               |        |       |          |
|                               |        |       |          |
|                               |        |       |          |
| http://blog.csdn.ne           | t/val  | ecalt | ech      |
| 漏时     肝时   □ 麻明结未以10进利亚不     | o, jui | court | 0.041    |

下载来直接拖进winehx

由于题目要求的flag格式是CTF{},所以直接搜索关键字CTF

| 101-2<br>010 M HEX   | AB H     | <ul> <li>#</li> </ul> |          | -        | -        | <b>\</b> | ⇒        | 2        | <b>-</b> |          | a 🔎 |    | Š  | ◀  | ▶  | ĊI.      |            | 1    |        |               |   |
|----------------------|----------|-----------------------|----------|----------|----------|----------|----------|----------|----------|----------|-----|----|----|----|----|----------|------------|------|--------|---------------|---|
| liu.vmdk             |          |                       |          |          |          |          |          |          |          |          |     |    |    |    |    |          |            |      |        |               |   |
| Offset               | 0        | 1                     | 2        | 3        | 4        | - 5      | 6        | 7        | 8        | - 9      | 10  | 11 | 12 | 13 | 14 | 15       |            |      |        |               | ^ |
| 00221312             | 20       | 00                    | 00       | 00       | 00       | 00       | 00       | 00       | 11       | 20       | 10  | 00 | 00 | 00 | 00 | 00       |            |      |        |               |   |
| 00221328             | E9       | 1F                    | 10       | 00       | 00       | 00       | 00       | 00       | 00       | 00       | 00  | 00 | 00 | 00 | 00 | 00       | é          |      |        |               |   |
| 00221344             | 28       | 00                    | 00       | 00       | 00       | 00       | 00       | 00       | 01       | 00       | 00  | 00 | 18 | 00 | 00 | 00       | (          |      |        |               |   |
| 00221360             | 00       | 00                    | 00       | 00       | 00       | 00       | 00       | 00       | 1B       | 00       | 01  | 00 | 28 | 00 | 00 | 00       |            |      | (      |               |   |
| 00221376             | 28       | 00                    | 08       | 00       | 18       | 00       | 00       | 00       | 00       | 00       | 00  | 00 | 00 | 00 | 00 | 00       | (          |      |        |               |   |
| 00221392             | 00       | 00                    | 00       | 00       | 00       | 00       | 00       | 00       | 09       | 00       | 00  | 00 | ЗC | E4 | 52 | ΕE       |            |      | <      | äRî           |   |
| 00221408             | 1C       | 20                    | 10       | 00       | 00       | 00       | 00       | 00       | 00       | 00       | 00  | 00 | 00 | 00 | 00 | 00       |            |      |        |               |   |
| 00221424             | 00       | 00                    | 00       | 00       | 00       | 00       | 00       | 00       | 50       | 00       | 00  | 00 | 00 | 00 | 00 | 00       |            |      | Р      |               |   |
| 00221440             | 01       | 00                    | 00       | 00       | 18       | 00       | 00       | 00       | 00       | 00       | 00  | 00 | 00 | 00 | 00 | 00       |            |      |        |               |   |
| 00221456             | 07       | 00                    | 07       | 00       | 30       | 00       | OD       | 00       | 40       | 00       | OD  | 00 | 18 | 00 | 02 | 00       |            | 0    | 0      |               |   |
| 00221472             | 20       | 01                    | 38       | 00       | 00       | 00       | 00       | 00       | ЗA       | 00       | 00  | 00 | 00 | 00 | 00 | 00       | <i>,</i> 8 |      | :      |               |   |
| 00221488             | DA       | 1A                    | 00       | 00       | 00       | 00       | 00       | 00       | DB       | 1A       | 00  | 00 | 00 | 00 | 00 | 00       | U          | 1    | U      |               |   |
| 00221504             | 43       | 54                    | 46       | 7B       | 4E       | 54       | 46       | 53       | 5F       | 41       | 44  | 53 | 7D | 00 | 00 | 00       | CTF {      | NTFS | _ADS } |               |   |
| 00221520             | 00       | 00                    | 00       | 00       | 00       | 00       | 00       | 00       | 00       | 00       | 00  | 00 | 00 | 00 | 00 | 00       |            |      |        |               |   |
| 00221536             | 2C       | 20                    | 10       | 00       | 00       | 00       | 00       | 00       | 1C       | 20       | 10  | 00 | 00 | 00 | 00 | 00       |            |      |        |               |   |
| 00221552             | 00       | 00                    | 00       | 00       | 00       | 00       | 00       | 00       | 28       | 00       | 00  | 00 | 00 | 00 | 00 | 00       |            |      | (      |               |   |
| 00221568             | 01       | 00                    | 00       | 00       | 18       | 00       | 00       | 00       | 00       | 00       | 00  | 00 | 00 | 00 | 00 | 00       |            |      |        |               |   |
| 00221584             | 18       | 00                    | 01       | 00       | 28       | 00       | 00       | 00       | 28       | 00       | 08  | 00 | 18 | 00 | 00 | 00       |            | (    | (      |               |   |
| 00221600             | 00       | 00                    | 00       | 00       | 00       | 00       | 00       | 00       | 00       | 00       | 00  | 00 | 00 | 00 | 00 | 00       |            | - 2  | _      |               |   |
| 00221616             | 58       | 75                    | FC       | CF       | 00       | 50       | D2       | F7       | 37       | 20       | 10  | 00 | 00 | 00 | 00 | 00       | Xuul       | PO÷  | 7      |               |   |
| 00221632             | 00       | 00                    | 00       | 00       | 00       | 00       | 00       | 00       | 00       | 00       | 00  | 00 | 00 | 00 | 00 | 00       |            |      |        |               |   |
| 00221648             | AU       | 01                    | 00       | 00       | 00       | 00       | 00       | 00       | 01       | 00       | 00  | 00 | 18 | 00 | 00 | 00       |            |      | ,      |               |   |
| 00221664<br>00221680 | UU<br>AO | UU<br>01              | UU<br>00 | UU<br>00 | UU<br>18 | UU<br>00 | UU<br>00 | 00<br>00 | 1D<br>00 | UU<br>00 |     | 00 | 28 | 00 | 78 | 01<br>20 | n. net     | /yal | lecal  | te <u>c</u> h |   |
|                      |          |                       |          |          |          |          |          |          |          |          |     |    |    |    |    |          |            |      |        |               |   |

# 4.guess(http://www.shiyanbar.com/ctf/1931)

关键词: 隐写, guess 搜索发现有个叫outguess的隐写, git之 然后编译安装

|                                                                                                    |                                                                                                    |                                                                                                    |                                                                                                    | r                                                                                                    | oot@ka                                                                                                  | ali: ~/o                                                      | utguess                                                    |                                                           |                                   |                     |                |    | Ð   | ⊠ |
|----------------------------------------------------------------------------------------------------|----------------------------------------------------------------------------------------------------|----------------------------------------------------------------------------------------------------|----------------------------------------------------------------------------------------------------|----------------------------------------------------------------------------------------------------|----------------------------------------------------------------------------------------------------|---------------------------------------------------------------|------------------------------------------------------------|-----------------------------------------------------------|-----------------------------------|---------------------|----------------|----|-----|---|
| File Edit                                                                                                    | View S                                                                                                    | earch                                                                                                    | Terminal                                                                                                    | Help                                                                                                    |                                                                                                    |                                                               |                                                            |                                                           |                                   |                     |                |    |     |   |
| File Edit<br>root@kal:<br>root@kal:<br>reating<br>checking<br>checking<br>checking<br>checking<br>checking<br>checking<br>checking<br>checking<br>checking<br>checking<br>checking | View S<br>i:~# co<br>cache<br>for go<br>whethe<br>whethe<br>whethe<br>if the<br>for a<br>whethe<br>for a<br>how to<br>for Al<br>for for<br>for un | earch<br>d out<br>tgues<br>./co<br>cc<br>er th<br>er th<br>er th<br>er th<br>er th<br>BSD<br>er ma<br>DSD<br>er ma<br>NSI C<br>cntl.<br>nistd | Terminal<br>guess<br>s# ./co<br>nfig.ca<br>gcc<br>e C com<br>are us<br>c accep<br>piler u<br>compati<br>ke sets<br>the C<br>header<br>h ye<br>.h y | Help<br>nfigure<br>che<br>piler (<br>ing GNL<br>ts -g.<br>ndersta<br>ble ins<br>\${MAKE<br>preprod<br>files<br>s<br>es | e && ma<br>(gcc )<br>(gcc )<br>J C<br>J C<br>J C<br>J C<br>(stall.)<br>(stall.)<br>(stall.)<br>(stall.) | ake &&<br>) work<br>) is a<br>yes<br>oipe -<br>/us<br>go<br>s | ∑ make<br>ks y<br>a cross<br>-Wall -<br>sr/bin/<br>cc -pip | install<br>es<br>-compil<br>funroll<br>install<br>e -Wall | ler<br>l-all-1<br>l -c<br>l -funi | no<br>s +<br>Coops. | yes<br>ll-loop | os | -E  | Î |
| checking<br>checking<br>checking<br>checking<br>checking<br>checking<br>checking<br>checking                                                                                       | for mo<br>for e<br>for s<br>for u<br>for u<br>for u<br>for u<br>for u                                                                             | d5.h.<br>rr.h.<br>ize_t<br>_int6<br>_int3<br>_int1<br>_int8<br>_int8                                                                          | no<br>yes<br>4_tv<br>2_t<br>6_ty<br>.h (<br>esize                                                                                                  | yes 8 -<br>yes<br>yes<br>es<br>cached)                                                                                 | yes                                                                                                    |                                                               | Col 14<br>http:                                            | //b1og                                                    | ıNS<br>.csdn                      | .net/               | yaleca         | 1t | ecł | h |

输入outguess查看用法 然后开始

| root@kali:~# outgruess -<br>bash: outgruess: command<br>root@kali:~# outguess -r<br>Reading angrybird.jpg<br>Extracting usable bits: | r angrybird.jpg outfile.txt<br>not found<br>angrybird.jpg outfile.txt<br>36252 bits |       |
|----------------------------------------------------------------------------------------------------|-------------------------------------------------------------------------------------|-------|
| steg retrieve: seed: 152,<br>framework:#                                                                                             | , len: 14                                                                           |       |
| C) Recent                                                                                                    |                                                                                     | Hom   |
|                                                                                                    |                                                                                     |       |
| 🔂 Home                                                                                                    | Name                                                                                | Size  |
| 🚍 Desktop                                                                                                    |                                                                                     | 14 by |
| ④ 下载                                                                                                    | http://blog.csdn.net/yalecal                                                        | tech  |

### 打开输出的文件就是flag了

|   | Open 👻   | F    | 0 |
|---|----------|------|---|
| F | lag{Out_ | Gas] | ŀ |

/blog.csdn.net/yalecaltech

# 5.黑与白(二)(http://www.shiyanbar.com/ctf/1929)

下载来的文件名是yhpargonagets,正常的写法是stegnography,也就是图片隐写用的软件名于是用image stegnography破之

最开始decode后是乱码

| Decode                          |                 |
|---------------------------------|-----------------|
| Image:                          |                 |
| C:\Users\hasee\Desktop\yhpargon | agets. png      |
| Image 2:                        |                 |
|                                 |                 |
| O Output to Fil Choose          |                 |
| Output Text                     |                 |
|                                 |                 |
| ?□?A?N?E~????9?£0??□q*Aj+?G?    |                 |
|                                 |                 |
|                                 |                 |
|                                 |                 |
|                                 |                 |
|                                 |                 |
|                                 |                 |
| Steganography Mode O Encode     |                 |
| Embed     Decode                | Stort           |
| 🔾 Enlarge 🗌 Decrypt             | Start           |
| O Difference                    |                 |
| http://blog. Iden.              | net/valecaltech |
|                                 | (ii)            |

想要decrypt时发现需要password,那么password在哪里呢 我们的二维码还没用呢,扫描得到

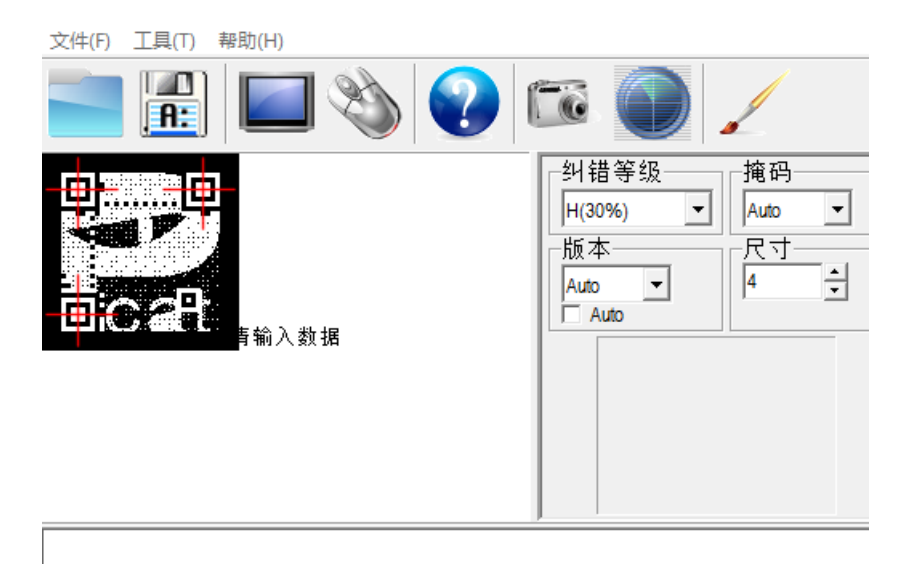

http://blog.csdn.net/yalecaltech

不会拼音,那就是五笔咯 发现两个版本,都试一下 发现应该是86的

숤

逬

音

wfcu

ruah

ujf

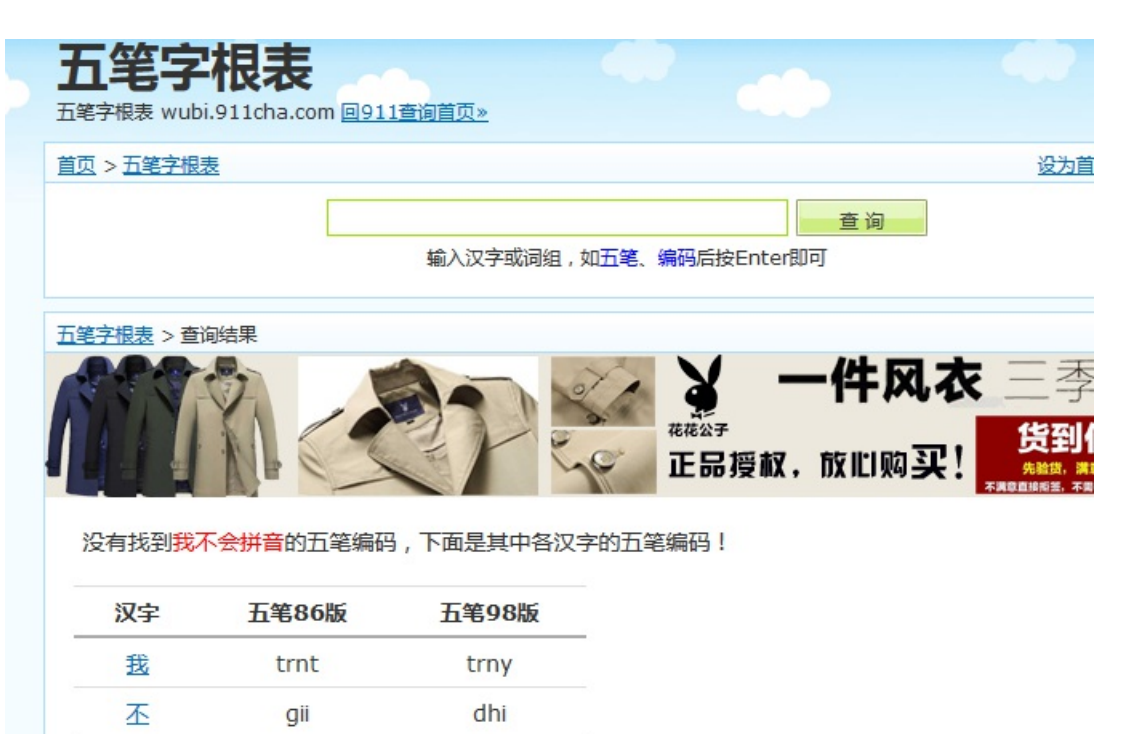

wfcu

ruah

ujf

# 这就是password了,回到is

decrypt一下就得到了

| υ  | e | c | 0 | a | e |  |
|----|---|---|---|---|---|--|
| т. |   |   | _ |   |   |  |

Image: C:\Users\hasee\Desktop\yhpargonagets.png Image 2:

O Output to Fil Choose...

🖲 Output Text

key.txt>CTF{pcat\_is\_master}